# SendMoney ToSchook.com

## Parent Setup Guide for SendMoneyToSchool.com

# FEATURES

- Make online deposits
- View your children's purchase histories
- Set parental controls
- Transfer funds among siblings

#### Step 1: Creating an Account

- To setup a new account, go to SendMoneyToSchool.com and click the Create New Account button.
- Follow the on-screen instructions.
- After clicking the *Create Account* button, a confirmation email will be sent to the address you provided. Be sure to check your junk or spam folders if you don't see it within a few minutes.

#### Step 2: Confirm Your Email Address

Click the link provided in the confirmation email to finalize creation of your account.

## Step 3: Adding Your Children

- Sign in and follow the on-screen instructions to add your children or yourself to your account.
- You will be asked to provide the following information for each person:
  - 1. ID Number
  - 2. First and Last Name
  - 3. Birthdate

## **Frequently Asked Question**

#### I forgot my Password. Can I reset it?

On the login page, click the *Forgot Your Password* link. Enter your email address, and a new password will be sent to you.

How long does it take for deposits to appear at school? Upon approval, deposits typically are available at the school within 10 minutes.

#### Is SendMyToSchool.com secure?

SMTS uses encryption to protect your data in both the browser and at the data center. Additionally, no credit card information is stored on our servers.